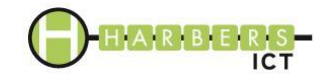

# Hoe om te gaan met Barracuda SPAM rapport

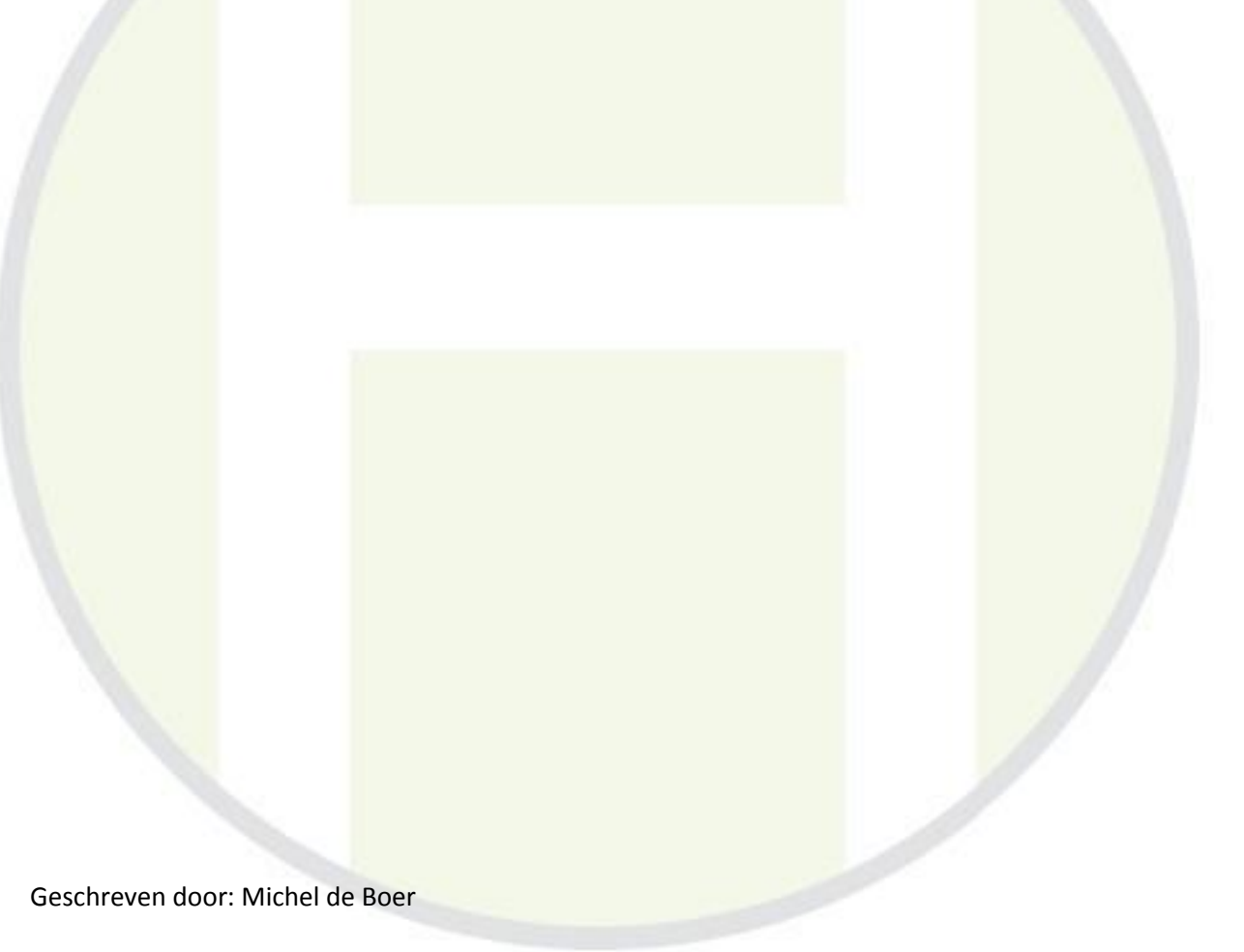

Datum: 10-11-2016

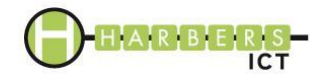

### Versiehistorie

| Versienr | Datum      | Naam                   | Wijzigingen                      |
|----------|------------|------------------------|----------------------------------|
| 1.0      | 10-11-2016 | Michel de Boer         |                                  |
| 1.1      | 10-11-2016 | Erik Klein Langenhorst | Tekstuele wijzigingen nav review |
|          |            |                        |                                  |
|          |            |                        |                                  |
|          |            |                        |                                  |
|          |            |                        |                                  |
| 1        |            |                        |                                  |
| 11       |            |                        |                                  |
| 11.      |            |                        |                                  |
|          |            |                        |                                  |
| 1        |            |                        |                                  |
|          |            |                        |                                  |
|          |            |                        |                                  |
|          |            |                        |                                  |

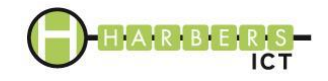

## Inhoudsopgave

| Hoe om te gaan met Brracuda SPAM rapport1 |   |   |  |  |  |
|-------------------------------------------|---|---|--|--|--|
| Inhoudsopgave                             | < | 3 |  |  |  |
| Inleiding                                 |   | 4 |  |  |  |
| Het rapport zelf                          |   | 4 |  |  |  |
|                                           |   |   |  |  |  |
|                                           |   |   |  |  |  |

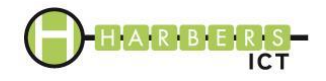

### Inleiding

Harbers ICT heeft onlangs aanpassingen doorgevoerd in de spamfilterdienst. De dienst is omgezet van een door Cleanport beheerd systeem naar een zelf beheerd systeem van Barracuda. Deze handleiding is geschreven om u te helpen de Barracuda SPAM rapporten juist te lezen en te behandelen. U ontvangt het rapport als er die dag ten minste één mail is ontvangen met een twijfelachtige spamscore. De mail wordt dan in Quarantaine geplaatst en die middag ontvangt u om 15:30 een rapport met de verzamelde mail.

#### Het rapport zelf

| Het rapport van de Barracuda ziet er als volgt uit:                                                                                                    |                                                                                                    |                                                                                                    |  |  |  |  |  |
|----------------------------------------------------------------------------------------------------|----------------------------------------------------------------------------------------------------|----------------------------------------------------------------------------------------------------|--|--|--|--|--|
| Barracuda   Email Security Gateway                                                                                                    | Spam Quarantine Summary                                                                                                    |                                                                                                    |  |  |  |  |  |
| Total inbound quarantined emails for support@harbersict.nl: 4 messages<br>The emails listed below are ones that have been placed in your quarantine digest since the last quarantine summary was sent.                                                                                                    |                                                                                                    |                                                                                                    |  |  |  |  |  |
| Email Quarantined Since Last Notification (2016-Nov-05 15:30:01): 1 message From                                                                                                    | Subject                                                                                                    | Actions                                                                                                    |  |  |  |  |  |
| noyhadas@gmail.com                                                                                                    | 31779 support                                                                                                    | Deliver   Whitelist   Delete   View                                                                        |  |  |  |  |  |
| Previously Quarantined Email: 3 messages                                                                                                    |                                                                                                    |                                                                                                    |  |  |  |  |  |
| From<br>barbara davis@servicestag.info<br>Elias.webexpert@hotmail.com<br>MAILER-DAEMON@mail-relay-03.key-systems.net (Mail Delivery System)                                                                                                    | Subject<br>High Quality Logo Design & Website For Your Business (PK5)<br>ProposalSEO<br>Undelivered Mail Returned to Sender | Actions<br>Deliver Whitelist Delete View<br>Deliver Whitelist Delete View<br>Deliver Whitelist Delete View |  |  |  |  |  |
| Click on the Delver link to have that message delivered to your primary inbox.<br>Click on the Whitelist link to have that message delivered to your primary inbox and that sender whitelisted.<br>Click on the Delete link to remove that message from your guarantine.<br>Click on the View link to display that message in a new Message Details browser window. |                                                                                                    |                                                                                                    |  |  |  |  |  |

Hierin kunt u vinden welke mails een twijfelachtige SPAM score hebben. Na handmatig de echtheid te bepalen op basis van de afzender en het onderwerp kunt u kiezen voor een paar acties.

Mocht u twijfelen kunt u kiezen voor de optie "View". De mail wordt dan in een Internetbrowser veilig weergegeven. Bepaalt u op basis van deze informatie dat de e-mail veilig is dan kunt u hem alsnog laten verzenden naar uw persoonlijke mailbox door op de knop "Deliver" te klikken.

Zit er vaker een mail tussen van een bepaalde afzender waarvan u weet dat die betrouwbaar is, dan kunt u kiezen voor de optie "Whitelist". De afzender wordt dan op de veilige lijst gezet. Gebruik deze optie het liefst zo min mogelijk, aangezien deze afzender dan nooit meer gescand wordt op SPAM. Zijn de mails correct gemarkeerd als SPAM mail, dan kunt u kiezen voor "Delete" of indien alles "DELETE ALL DISPLAYED EMAILS".